## **ASSET**₩iSe

## แผนภาพขั้นตอนการเข้าร่วมประชุมผู้ถือหุ้นผ่านสื่ออิเล็กทรอนิกส์ (e-Shareholder Meeting)

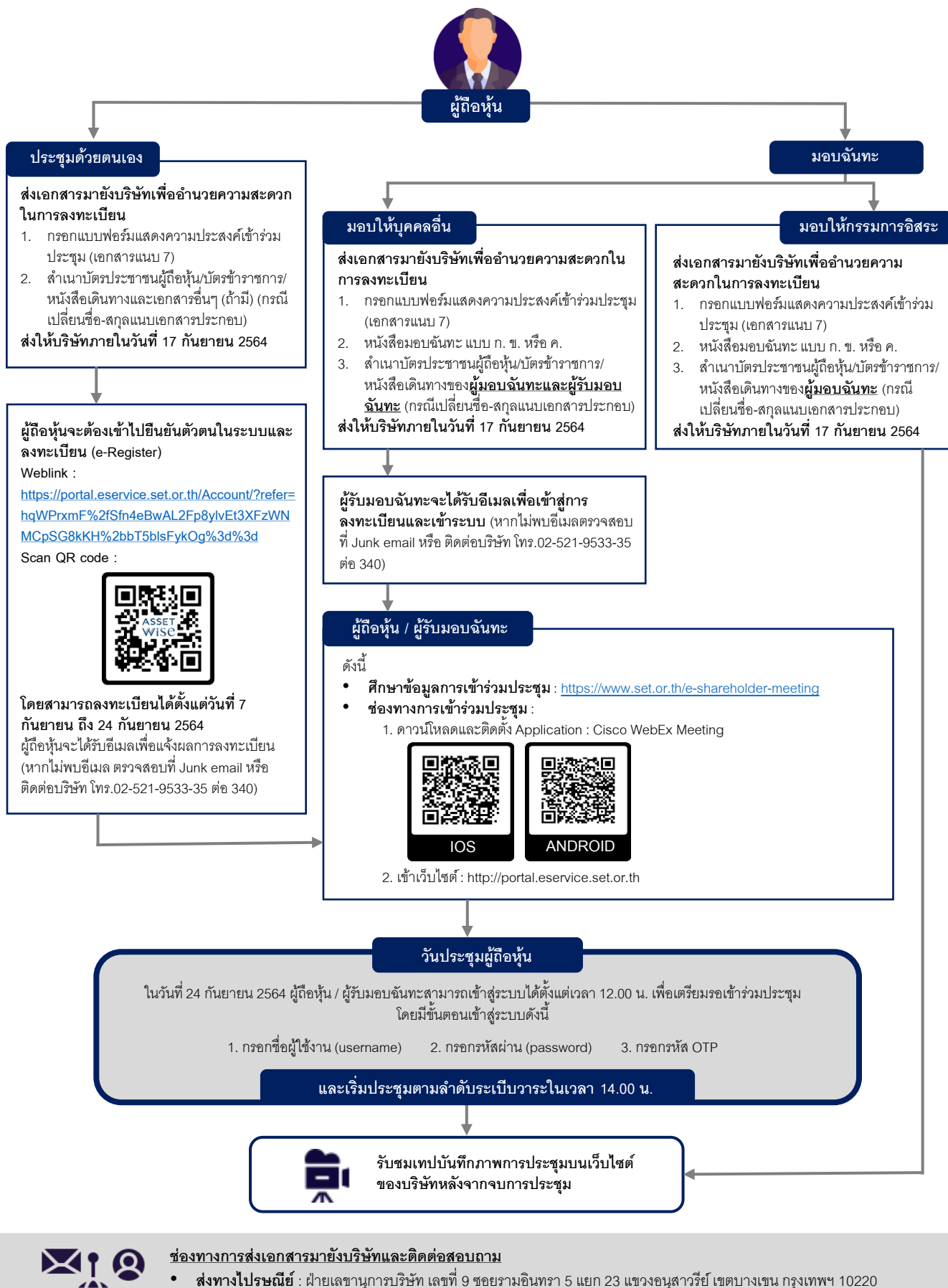

ส่งทางอีเมล : <u>companysec@assetwise.co.th</u>
เบอร์โทรศัพท์ : 02-521-9533-35 ต่อ 340